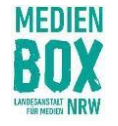

Wie kannst Du Dich für die Medienbox NRW registrieren und anschließend für die Onlineseminare anmelden? Du hast bereits einen Account bei der Medienbox NRW? Dann führe nur Schritt zwei aus!

Das erfährst Du hier Schritt für Schritt.

- 1. Du musst Dich zunächst bei der Medienbox NRW registrieren.
- 2. Dann meldest Du Dich in der Lernwelt der Medienbox NRW für jedes Onlineseminar einzeln an, das Dich interessiert.

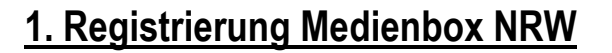

# Registrierung über den Link oder QR-Code

Klicke auf den folgenden Link für Deine Registrierung:

https://medienanstaltnrwangebote.de/ui/index?register=true&code=box

Alternativ gelangst Du auch über diesen QR-Code zur Registrierung.

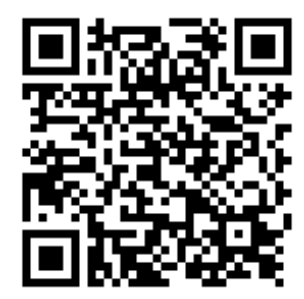

| ALLGEMEIN           |                                                                                                    |
|---------------------|----------------------------------------------------------------------------------------------------|
| Benutzername        |                                                                                                    |
| Vorname             |                                                                                                    |
| Nachname            |                                                                                                    |
| E-Mail              |                                                                                                    |
| E-Mail bestätigen   |                                                                                                    |
| Passwort            |                                                                                                    |
| Passwort bestätigen |                                                                                                    |
| 2                   | Ich möchte gerne, jederzeit widerruf-<br>lich, Informationen zu den Angeboter<br>der Medienbox NRW per E-Mail erhal-<br>ten. Wir verwenden Deine Daten aus-<br>schließlich unseren Datenschutzbestim-<br>mungen entsprechend. |

## Ausfüllen der Registrierungsmaske

- 1. Fülle die Registrierungsmaske aus,
- 2. setze das Häkchen bei "Datenschutzbestimmungen"
- 3. und klicke anschließen unten auf "Jetzt registrieren".

### Wichtig:

Merke Dir den **Benutzernamen** und das **Passwort!** Damit meldest Du Dich später immer wieder an – und nicht mit Deiner E-Mailadresse!

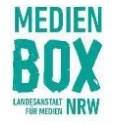

### Bestätige Deine E-Mail-Adresse

Deine Registrierung ist noch nicht vorbei: Du bekommst nun eine Bestätigungsmail zugesandt. Dies kann auch mal ein paar Minuten dauern. Schaue ggf. in Deinem Spam-Ordner nach.

Bitte bestätige nun unbedingt Deine E-Mail-Adresse, in dem Du auf "E-Mail bestätigen" klickst.

Herzlichen Glückwunsch, Du bist nun bei der Medienbox NRW registriert. Nun fehlt Dir nur noch die Anmeldung zu den Onlineseminaren.

Du hast Dich bei der Medienbox NRW angemeldet. Bitte bestätige zur Sicherheit diese E-Mail werden kann. Klicke dafür auf den folgenden Link

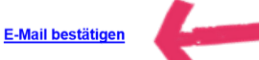

Anschließend kannst Du Dich anmelden. Damit Du Dich anmelden kannst, benutze bitt Benutzernamen sowie das Passwort. Beides hast Du bei Deiner Registrierung selbst

Diese Nachricht wurde automatisch generiert. Bei Fragen wende Dich bitte an das Medienbox

# 2. Anmeldung Onlineseminare

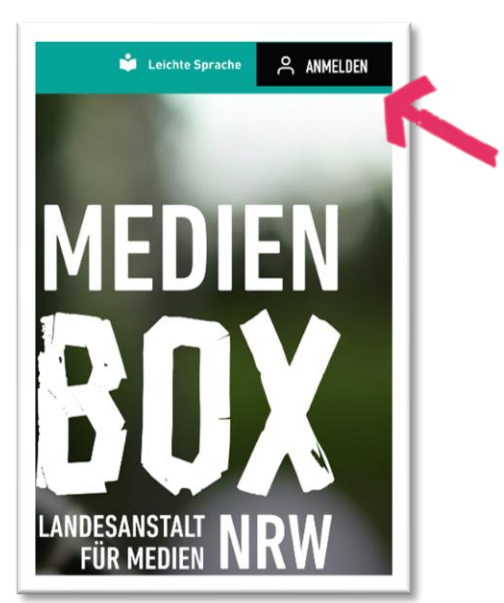

### **Einloggen in Deine Lernwelt**

Du musst Dich nun für die Onlineseminare anmelden.

Für jedes Onlineseminar, dass Dich interessiert, musst Du Dich einzeln anmelden. Der Weg dahin ist immer gleich.

Dazu loggst Du Dich zunächst in Deine Lernwelt der Medienbox NRW ein.

Klicke auf der Website der Medienbox NRW rechts im Menü auf "Anmelden".

## Zur Anmeldung gelangen

Du siehst nun zwei Kästen.

Klicke auf den linken Button "Zur Anmeldung"!

## **NÄHLE EINE ANMELDEMETHODE!**

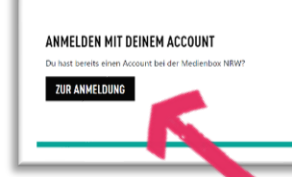

NEU REGISTRIEREN ZUR REGISTRIERUNG

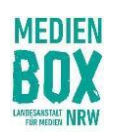

| ANMELDI<br>Benutzername<br>Passwort verges<br>WEITER                                                                                                    | sen                                                                                                    | Anmeldung mit dem Benutzernamen<br>Gib nun Deinen Benutzernamen ( <u>nicht</u> Deine E-<br>Mail-Adresse!) und Dein Passwort ein!<br>Du kannst mit einer E-Mail-Adresse auch mehrere<br>Accounts erstellen. Daher musst Du bei der<br>Anmeldung immer Deinen Benutzernamen eingeben.                                                                                                    |
|----------------------------------------------------------------------------------------------------|----------------------------------------------------------------------------------------------------|----------------------------------------------------------------------------------------------------|
| Onlineseminare auf de<br>Nach dem Login findest Du d<br>Deiner Startseite direkt unter<br>Klicke auf das Bild oder klicke<br>durch das Angebot.<br>Du musst Dich für jedes Sem<br>anmelden, an dem Du teilnet | er Startseite finden<br>ie Onlineseminare auf<br>• <b>"Onlineseminare</b> ".<br>e Dich direkt rechts<br>ninar einzeln<br>nmen möchtest.                               | <section-header><section-header><section-header><section-header><section-header><section-header><section-header></section-header></section-header></section-header></section-header></section-header></section-header></section-header>                                                                                                    |
| STARI LERNPLAIZ LERNANGEBUTE   Suchen Suchen   LERNANGEBOTE Schau gerne nach neuen spannenden Ti   LERNANGEBOTE Schau gerne nach neuen spannenden Ti                                                          | Filter ×<br>LERNFORMAT<br>Veranstaltung<br>E-Learning<br>LEVEL<br>Einstieg<br>Fortgeschritten<br>VIDEO<br>Video<br>Audio<br>THEMEN IM FOKUS<br>Podcast<br>Handyvideos | Alternative: nach Veranstaltungen filtern<br>Du findest die Onlineseminare auch auf anderen<br>Wegen: Klicke im Menü auf den Reiter<br>"Lernangebote".<br>Nun siehst Du entweder direkt die Onlineseminare<br>oder Du nutzt die Funktion "Filter anzeigen" und<br>klickst dann auf "Veranstaltung". So erhältst Du<br>ebenfalls eine Übersicht über unsere Onlineseminare.<br>Du musst Dich für jedes Seminar einzeln anmelden,<br>an dem Du teilnehmen möchtest |
|                                                                                                    | KURSE<br>Audio- und Videokurse mit Zertifikat                                                                                                    | an dem Du teilnenmen mochtest.                                                                                                    |

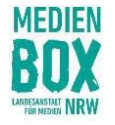

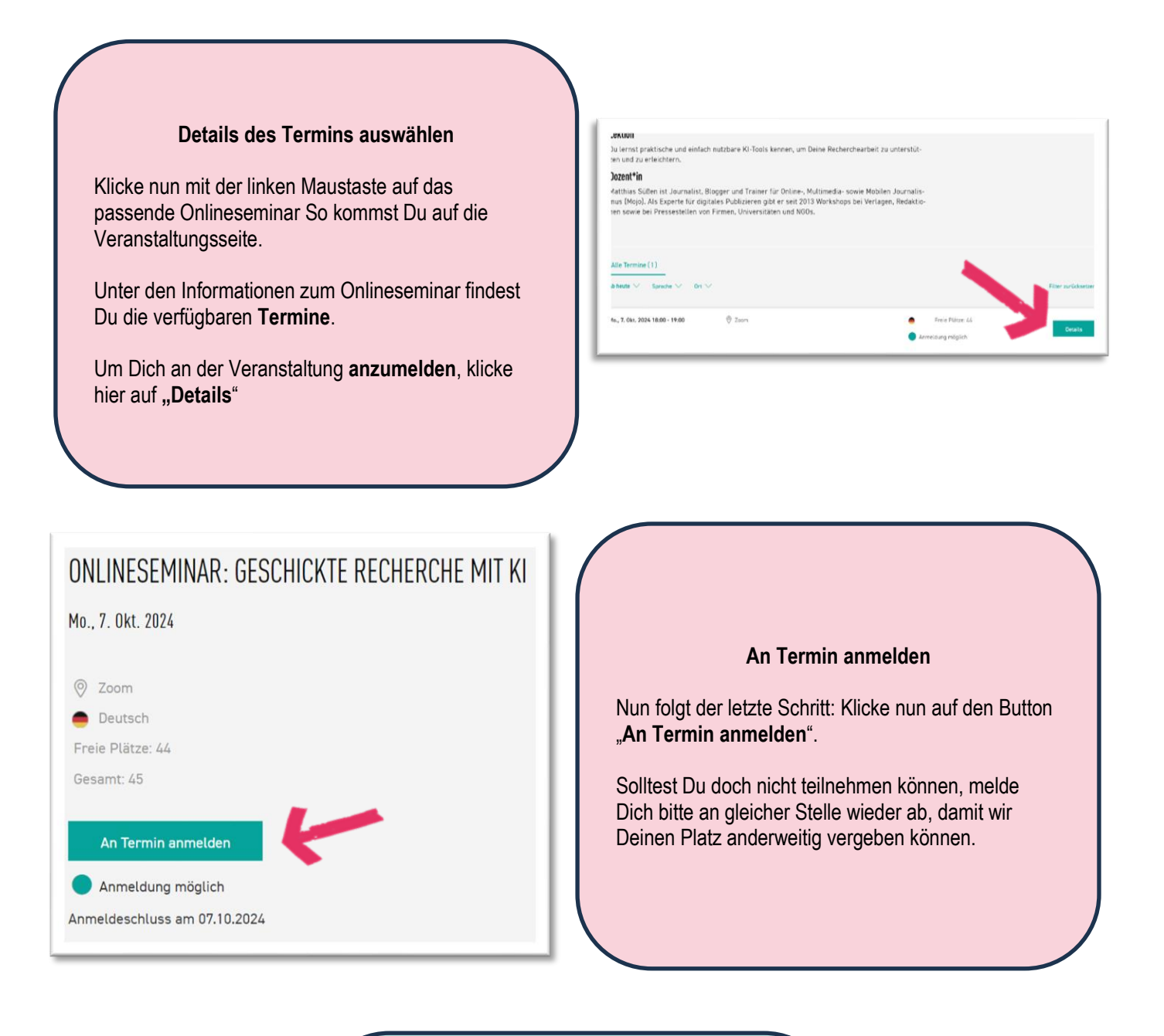

### Du hast es geschafft!

Du bist nun zum Onlineseminar angemeldet und erhältst die **Zugangsdaten** für den Zoom-Termin **24 Stunden vor der Veranstaltung** automatisch per E-Mail.

Achte darauf, dass Du in dem Postfach nachschaust, das Du für die Registrierung verwendet hast. Schaue ggf. in Deinem Spam-Ordner nach.

Solltest Du am Tag des Seminars noch keine E-Mail erhalten haben, gib uns bitte rechtzeitig bis 16 Uhr Bescheid unter info@medienbox-nrw.de.